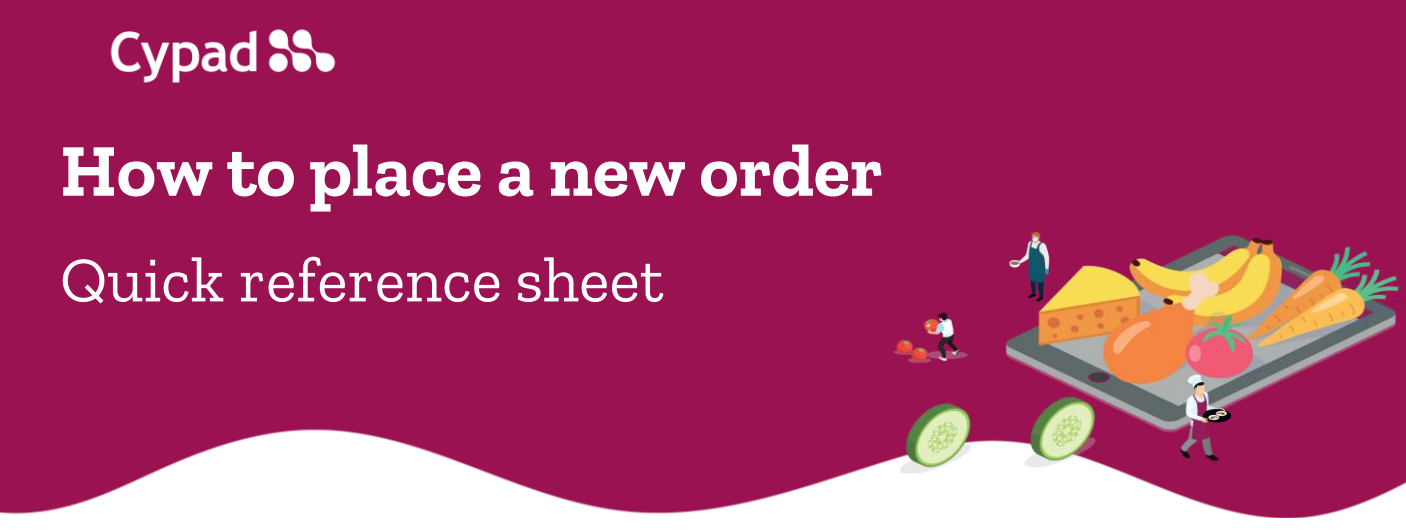

1. Press the **Orders & Deliveries app** on the home screen.

| SS Cypad Kitchen Manager - All Saints School |           |                        |                    |  |
|----------------------------------------------|-----------|------------------------|--------------------|--|
| Activity                                     | Stocktake | Orders &<br>Deliveries | Staff              |  |
| ٢                                            | E         |                        |                    |  |
| Attendance                                   | Forms     | Email                  | Data<br>Collection |  |

2. Press 'New Order' at the bottom of the screen.

| Castell Howell | 10564-17   | /0123A    |               |              |          |
|----------------|------------|-----------|---------------|--------------|----------|
| Delivered      | Created Da | te Jan 17 | Delivery Date | e Jan 17     |          |
|                |            |           |               |              |          |
|                |            |           |               |              |          |
|                |            |           |               |              |          |
|                |            |           |               |              |          |
|                |            |           |               |              |          |
|                |            |           |               |              |          |
|                |            |           |               |              |          |
|                |            |           |               |              |          |
|                | <b>→</b> [ | New C     | order         | Order from F | avourite |
|                |            | New C     | order C       | Order from F | avourite |
|                |            | New C     | order         | Order from F | avourite |

3. Choose a supplier from the list and press 'ok'.

NB Screenshots for illustrative purposes. The list of suppliers might differ from yours.

| Barsbys Fresh       | 0 |
|---------------------|---|
| Bidvest Foodservice | 0 |
| British Meats       | 0 |
| Castell Howell      | ۲ |
| JJ Foods            | 0 |
| Jo Jo's             | 0 |

4. Press the line next to the **delivery date** on the top panel.

| SS Ord    | er Details     |                | £0.00 | : |
|-----------|----------------|----------------|-------|---|
| Supplier: | Castell Howell |                |       |   |
| Status:   | Open           | Delivery Date: |       | _ |
| Q Searc   | h              |                | 3     | × |

5. Choose a delivery date in **a calendar** and press 'ok'

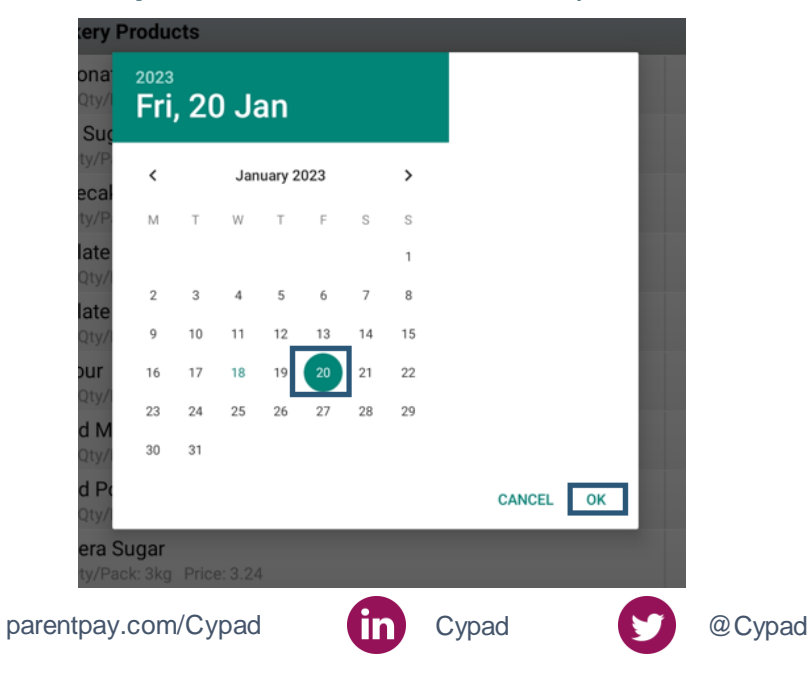

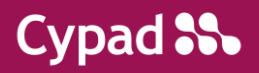

- 6. Find **stock items** you need with the help of a search box or by scrolling down.
- 7. Next to a stock item press '0'.

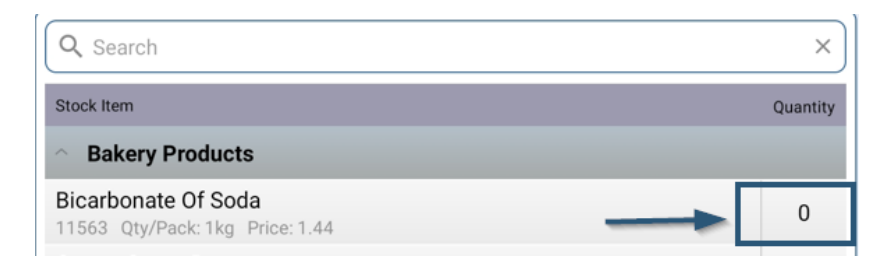

8. Input the required quantity in a new window and press **ok.** 

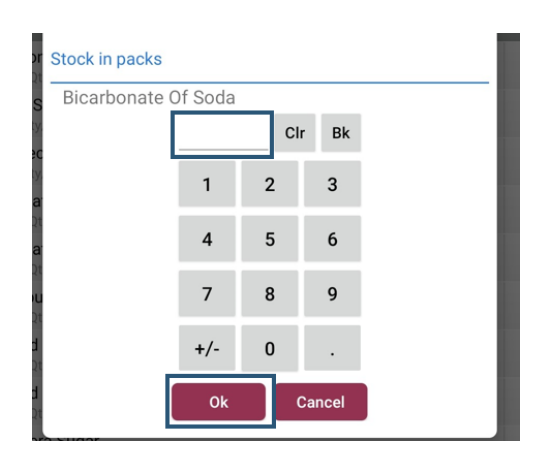

9. After you have chosen all required stock items press **three dots [:]** in the top right corner.

| SS Ord               | er Details             |               |                | £       | 37.19 : |
|----------------------|------------------------|---------------|----------------|---------|---------|
| Supplier:<br>Status: | Castell Howell<br>Open |               | Delivery Date: | 23Jan23 | 3       |
| Searc                | h                      |               |                |         | ×       |
| pare                 | entpay.com/Cypad       | in            | Cypad          | 9       | @Cypad  |
|                      | Howt                   | to place a ne | w order        |         |         |

10. Press 'Submit Order'.

| ጜ Ord                     | er Details                             |             | Submit Order       |         |
|---------------------------|----------------------------------------|-------------|--------------------|---------|
| Supplier:                 | Castell Howell                         |             | Collapse           |         |
| Status:                   | Open                                   | Delivery Da | Delete Order       |         |
|                           |                                        |             | Show Items to Orde |         |
| Q Searc                   | h                                      |             | Save as Favour     | ite ,   |
| Stock Item                |                                        |             | Qu                 | uantity |
| <ul> <li>Baker</li> </ul> | y Products                             |             |                    | •       |
| Bicarbon                  | ate Of Soda<br>//Pack: 1kg Price: 1.44 |             | £1.44              | 1       |

11. Check the information and press 'yes'.

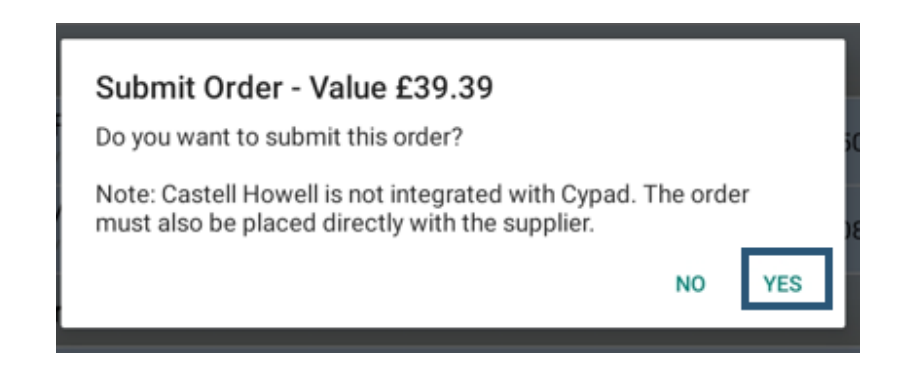

For further information, please visit the Cypad support page by clicking <u>here</u>

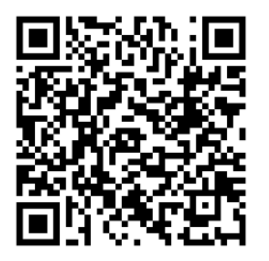

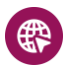

parentpay.com/Cypad

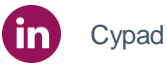

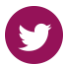

@Cypad

How to place a new order